## Petunjuk registrasi Calon Rekanan

1. Untuk melakukan pendaftaran calon rekanan, tekan **Registration** atau **Register as vendor** 

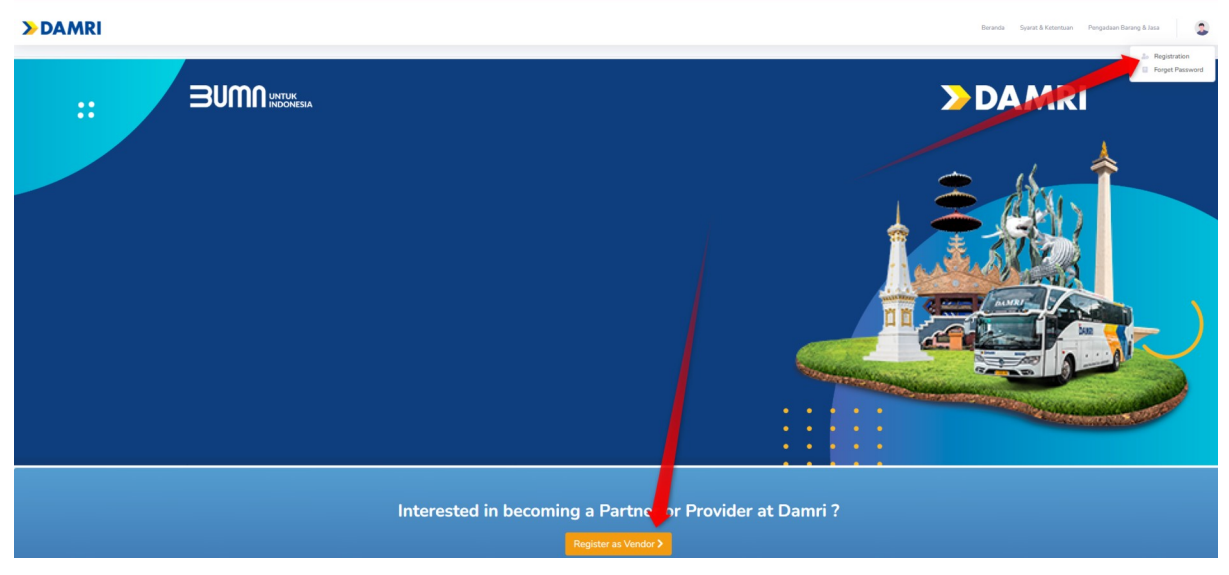

2. Pada formulir registrasi penyedia, data diisi secara lengkap, benar dan sesuai berikut .

| ama Perusahaan          | A                            | Nomor NPWP             | В               |
|-------------------------|------------------------------|------------------------|-----------------|
| lamat Lengkap           | 0                            | Kode POS               | D               |
| -Pilih Provinsi         | Pilih Kota                   | F →Pilih Kecamatan G → | Pilih Kelurahan |
| o. WhatsApp Aktif       | 0                            | Pilih Jenis Usaha      | J               |
| ama User (PIC)          | K                            | name@example.com       |                 |
| reate a password        | M                            | Confirm password       | N               |
| stryg h 2               | Captcha                      |                        |                 |
| aya menyetujui syarat & | ketentuan yang berlaku didal | am Syarat & Ketentuan  |                 |
| -                       |                              |                        |                 |

Perusahaan

- C. Alamat Lengkap : Alamat perusahaan diisi sesuai dengan SIUP atau surat keterangan Domisili Perusahaan
  D. Kode POS : Kode POS Domisili Perusahaan
- E. Pilih Propinsi : Pilih Propinsi Domisili Perusahaan
  - F. Pilih Kota : Pilih Kota/Kabupaten Domisili Perusahaan
- G. Pilih Kecamatan : Pilih Kecamatan Domisili Perusahaan
- H. Pilih Kelurahan : Pilih Kelurahan Domisili Perusahaan
- I. No.WhatsApp Aktif : Input No.WhatsApp Aktif
- J. Pilih Jenis Usaha : Jenis Usaha Perusahaan
- K. Nama User (PIC) : Nama User(PIC) Perusahaan (Tanpa Spasi)
- L. Email : Email Perusahaan
- M. Create a Password : Password Minimal 5 digit
- N. Confirm Password : Konfirmasi Password
- O. Captcha : Input Captcha, Klik tombol untuk menganti
- P. Checklist : Checklist jika penyedia setuju dengan
  - peraturan registrasi yang ada untuk melanjutkan
- Q. **REGISTRASI** : Klik jika data sudah sesuai.
- 3. Data akan di verifikasi